Appeals Manual for Interdisciplinary Students Go to the following link

## https://eng.asu.edu.eg/control/students

Select courses you want to submit appeal request for.

| ≡ но                                                                                                    | me About Us | Staff Contact Us      | Site Map عربی Welcome Log Out                                           |  |  |  |  |  |  |  |  |  |
|----------------------------------------------------------------------------------------------------|-------------|-----------------------|-------------------------------------------------------------------------|--|--|--|--|--|--|--|--|--|
| Education   Career Center   Research   Consultancy   Departments   Quality   Student Activities   News   ASU-ENG Journal |             |                       |                                                                         |  |  |  |  |  |  |  |  |  |
| طلب مراجعة رصد الدرجات للعام الجامعي 2019/2018                                                                           |             |                       |                                                                         |  |  |  |  |  |  |  |  |  |
|                                                                                                    |             |                       | رقم المنحول                                                             |  |  |  |  |  |  |  |  |  |
|                                                                                                    |             |                       | من فضلك اختر المواد التي تريد إعادة رصد درجاتها:                        |  |  |  |  |  |  |  |  |  |
|                                                                                                    | $\Box$      | PHM_01                | 2 (Mathematics (1                                                       |  |  |  |  |  |  |  |  |  |
|                                                                                                    | $\Box$      | PHM_02                | 1 Vibration and Waves                                                   |  |  |  |  |  |  |  |  |  |
|                                                                                                    |             | PHM_03                | 1 Statics                                                               |  |  |  |  |  |  |  |  |  |
|                                                                                                    | 0           | MDP_01                | 1 Engineering Drawing                                                   |  |  |  |  |  |  |  |  |  |
|                                                                                                    | $\Box$      | PHM_04                | 1 Engineering Chemistry                                                 |  |  |  |  |  |  |  |  |  |
|                                                                                                    |             | CSE_03                | 1 Computing in Engineering                                              |  |  |  |  |  |  |  |  |  |
|                                                                                                    | نبل         | تم تقديم طلب لها من ف | يرجى العلم بان تكلفة المادة الواحدة 100 جنيها, و المواد المظللة هي مواد |  |  |  |  |  |  |  |  |  |
|                                                                                                    |             | Pay with Credi        | t/Debit card Pay With Fawry                                             |  |  |  |  |  |  |  |  |  |
|                                                                                                    |             |                       |                                                                         |  |  |  |  |  |  |  |  |  |
|                                                                                                    |             |                       | 4                                                                       |  |  |  |  |  |  |  |  |  |

Developed by Group for Advanced Research in Dynamic Systems (ASU-GARDS) All Rights Reserved to Faculty of Engineering - Ain Shams University 2019 Select Either you want to pay by Fawry or Credit Card

For Fawry Payment:

تأكيد Insert your mobile and email then select Fawry and press

dnd pay at any Fawry outlet رقم طلب فوري Get your reference number

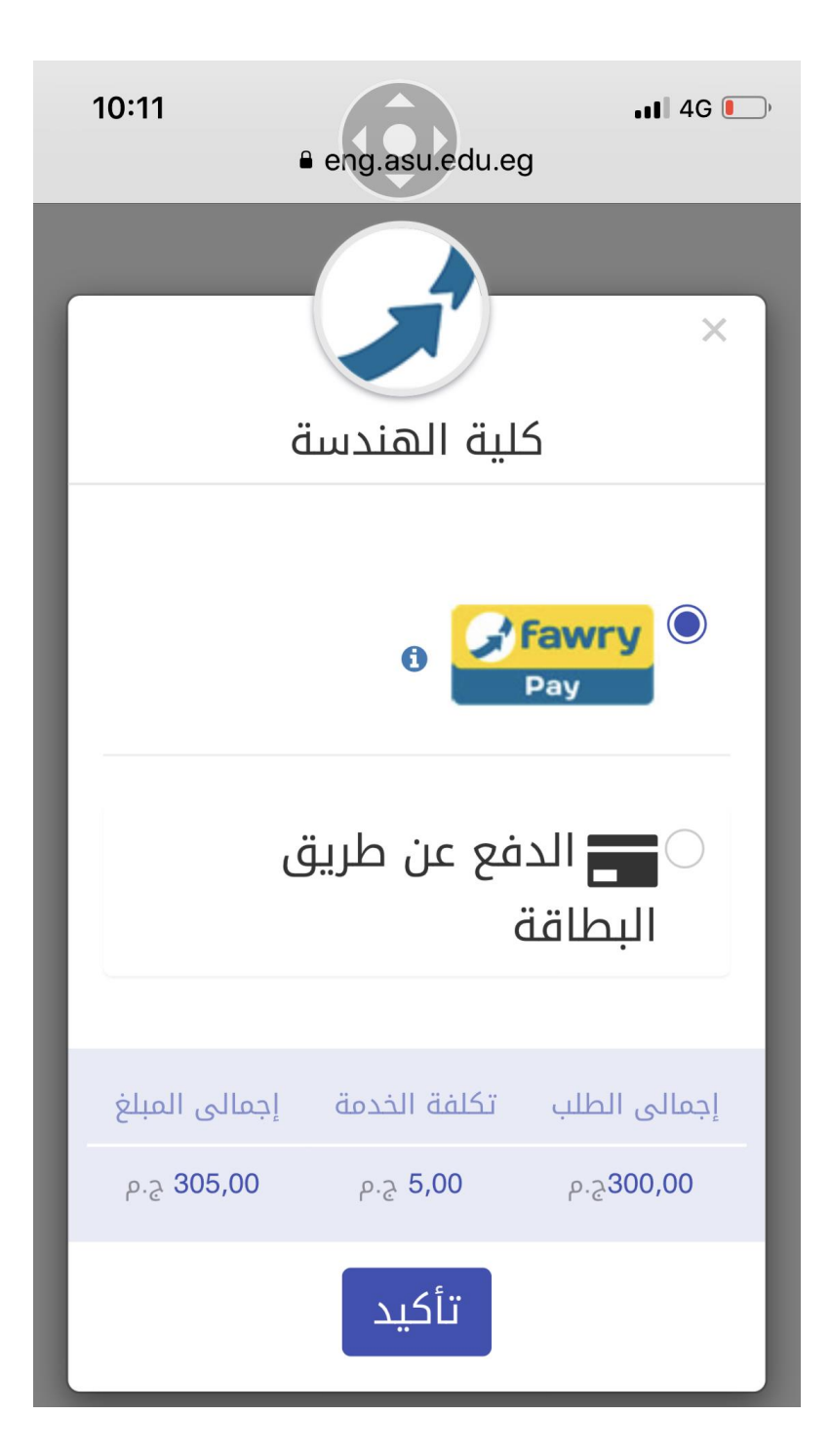

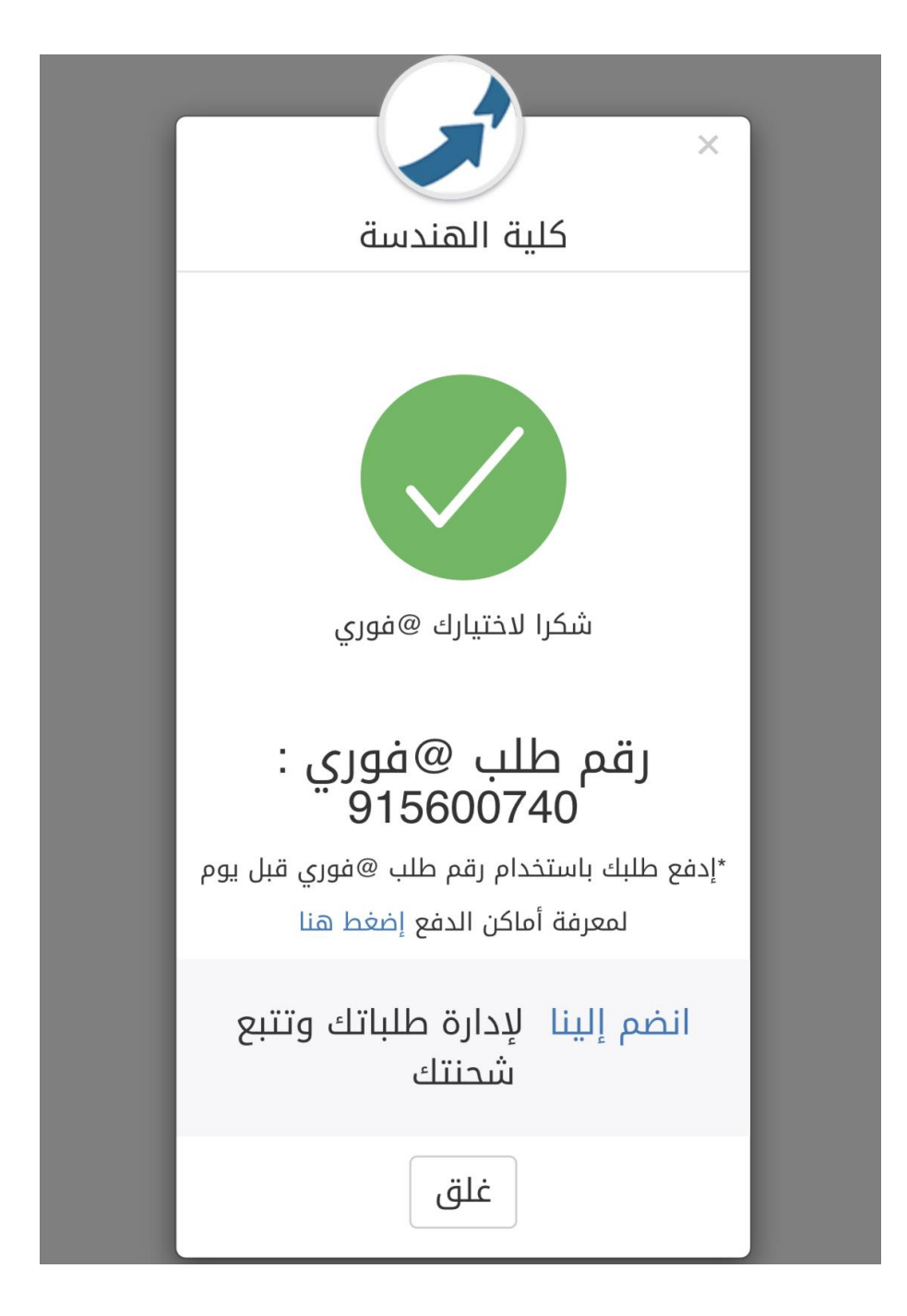

## Steps to pay by credit or dept card

## Select your card type

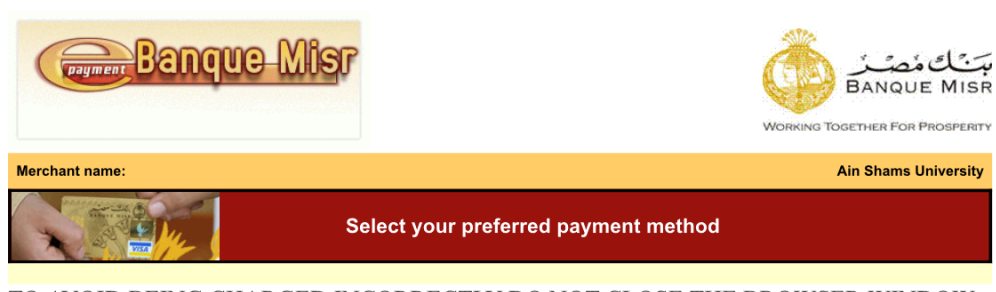

TO AVOID BEING CHARGED INCORRECTLY DO NOT CLOSE THE BROWSER WINDOW OR USE THE BACK BUTTON UNTIL YOU RETURN BACK TO THE MERCHANT'S WEBSITE.

Pay securely using SSL+ by clicking on the card logo below:

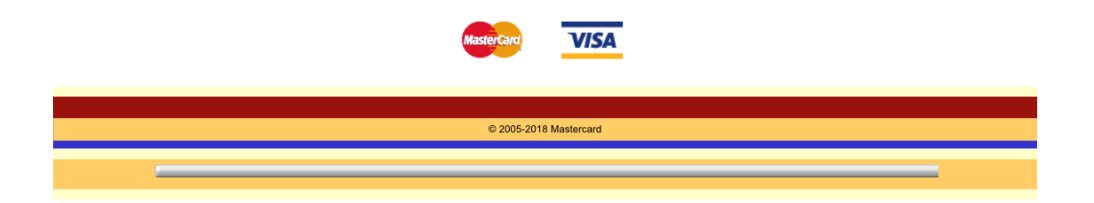

## Enter card data and pay

| (Payment B                 | <mark>anque Mis</mark> r                                                                                                    |                                                                                                    | مین کا منطق<br>NQUE MISF<br>R For Prosperit |  |  |  |  |  |
|----------------------------|----------------------------------------------------------------------------------------------------|----------------------------------------------------------------------------------------------------|---------------------------------------------|--|--|--|--|--|
| Merchant name:             |                                                                                                    | Ain St                                                                                                 | ams University                              |  |  |  |  |  |
|                            | <b>F</b>                                                                                                    | Enter your card details                                                                                |                                             |  |  |  |  |  |
| AsterCard:                 | You have chosen M<br>details into the form                                                                                                    | lasterCard as your method of payment. Please enten<br>below and click "pay" to complete your purchase. | r your card                                 |  |  |  |  |  |
| Card Number 🏢              |                                                                                                    |                                                                                                    |                                             |  |  |  |  |  |
| Expiry Date III            | 🗌 / 📄 month                                                                                                    | /year                                                                                                  |                                             |  |  |  |  |  |
| Security Code 🏢            | The 3 digits aft                                                                                                    | ter the card number on the signature panel of your ca                                                  | ard.                                        |  |  |  |  |  |
|                            | EDGO DODO<br>Vensional and a second and a second and a second and a second and a second and a second and a second and a second a second a sec | 1282[270]   00000   00000   00000   00000   00000                                                      |                                             |  |  |  |  |  |
| Purchase Amount 🏢          | EGP 102.00                                                                                                    |                                                                                                    |                                             |  |  |  |  |  |
|                            |                                                                                                    |                                                                                                    | pay                                         |  |  |  |  |  |
| MasterCard.<br>SecureCode. |                                                                                                    |                                                                                                    |                                             |  |  |  |  |  |
|                            | I hereby authorise the                                                                                                    | e debit to my MasterCard Account in favour of Ain Shams University                                     |                                             |  |  |  |  |  |
| © 2005-2018 Mastercard     |                                                                                                    |                                                                                                    |                                             |  |  |  |  |  |
| _                          |                                                                                                    |                                                                                                    | -                                           |  |  |  |  |  |

In case you want to add/delete courses just enter the same page and make your edits noting that the cancelled requests could be refunded by a separate request that is manually submitted to the student affairs

| ≡                                                                                                | Home                                                                                                    | About Us | Staff | Contact Us            | Site Map | عربى                           | Welcome       | Log Out    |  |  |  |
|--------------------------------------------------------------------------------------------------|----------------------------------------------------------------------------------------------------|----------|-------|-----------------------|----------|--------------------------------|---------------|------------|--|--|--|
|                                                                                                  |                                                                                                    |          |       |                       |          |                                |               |            |  |  |  |
| Edu                                                                                              | Education Career Center Research Consultancy Departments Quality Student Activities News ASU-ENG Journal |          |       |                       |          |                                |               |            |  |  |  |
| F                                                                                                | HOME \ CONTROL \ COMPLAINTS                                                                              |          |       |                       |          |                                |               |            |  |  |  |
| طلب مراجعة رصد الدرجات للعام الجامعي 2019/2018                                                   |                                                                                                    |          |       |                       |          |                                |               |            |  |  |  |
|                                                                                                  |                                                                                                    |          |       |                       |          |                                |               | رقم الممول |  |  |  |
|                                                                                                  |                                                                                                    |          |       |                       |          |                                |               |            |  |  |  |
|                                                                                                  |                                                                                                    |          |       |                       |          | المعني تريد إعاده رسد درب بها. | ، بيشر ، من د | س م        |  |  |  |
|                                                                                                  |                                                                                                    | حذف      |       | PHM_01                | 2        |                                | (Mathem       | atics (1   |  |  |  |
|                                                                                                  |                                                                                                    |          |       | PHM_02                | 1        | Vibr                           | ration and    | Waves      |  |  |  |
|                                                                                                  |                                                                                                    | حذف      |       | PHM_03                | 1        |                                |               | Statics    |  |  |  |
|                                                                                                  |                                                                                                    | حذف      |       | MDP_01                | 1        | Eng                            | ineering D    | rawing     |  |  |  |
|                                                                                                  | PHM_041                                                                                                  |          |       | Engineering Chemistry |          |                                |               |            |  |  |  |
|                                                                                                  |                                                                                                    |          |       | CSE_03                | 1        | Computi                        | ng in Engir   | neering    |  |  |  |
| يرجى العلم بان تكلفة المادة الواحدة 100 جنيها, و المواد المظللة هـي مواد تم تقديم طلب لها من قبل |                                                                                                    |          |       |                       |          |                                |               |            |  |  |  |
| Pay with Credit/Debit card Pay With Fawry                                                        |                                                                                                    |          |       |                       |          |                                |               |            |  |  |  |
|                                                                                                  |                                                                                                    |          |       |                       |          |                                |               |            |  |  |  |
|                                                                                                  |                                                                                                    |          |       |                       |          |                                |               |            |  |  |  |
|                                                                                                  |                                                                                                    |          |       |                       |          |                                |               |            |  |  |  |

Developed by Group for Advanced Research in Dynamic Systems (ASU-GARDS) All Rights Reserved to Faculty of Engineering - Ain Shams University 2019